## Welcome to First Citizens Online Banking Follow the steps below to amend a Payee

 Log into your Online Banking account from <u>https://www.firstcitizensgroup.com</u> Enter your User ID and password. Remember your User ID is the same as your *Customer Information File (CIF) number*

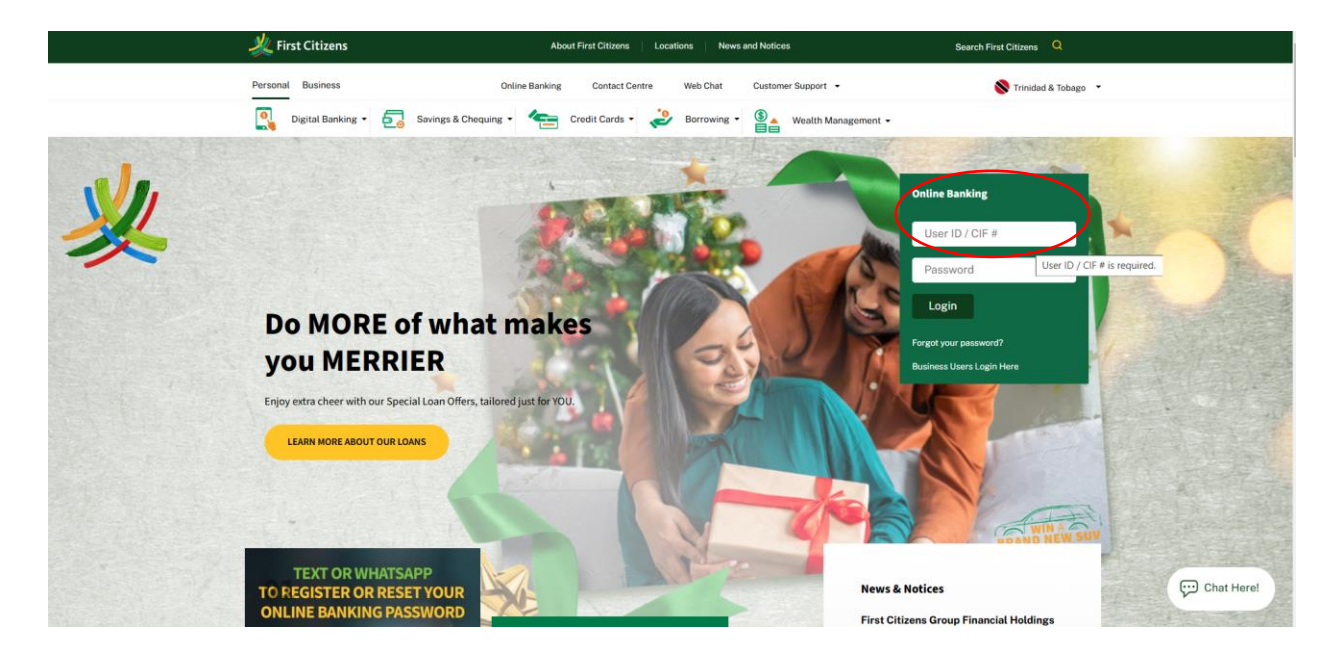

## 2. Select the "My Payments" tab

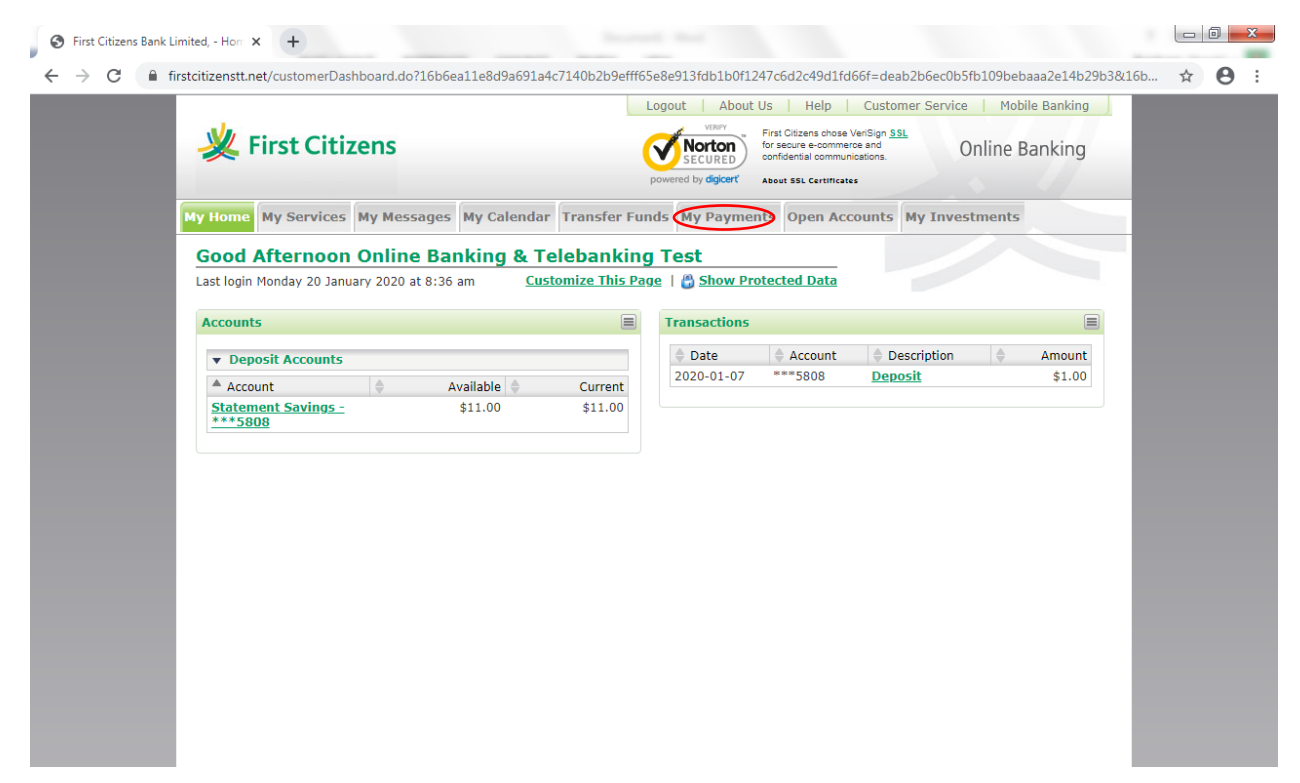

3. Select "**Manage Payees**" from **the drop-down menu** A list of the Payees will be displayed

|                                      |                    | Logo          | ut   About (                                                                                                    | Js Help      | Customer Service | Mobil  | e Banking |  |
|--------------------------------------|--------------------|---------------|----------------------------------------------------------------------------------------------------|--------------|------------------|--------|-----------|--|
| 💥 First Citizens                     |                    |               | First Citizens chose VeriSign <u>SSL</u><br>for secure e commerce and<br>powered by digicert<br>About SSL certificates |              |                  |        |           |  |
| My Home My Services My Messa         | ages My Calendar T | ransfer Funds | My Paymen                                                                                                    | ts Open Acc  | ounts My Inves   | tments |           |  |
| Good Afternoon Online                | Banking & Tele     | banking To    | Manage Pay                                                                                                    | ees          |                  |        |           |  |
| Last login Monday 20 January 2020 at | 8:36 am Custom     | ize This Page | Standard Pa                                                                                                    | vee Payments |                  |        |           |  |
| Accounts                             |                    | E             | Custom Paye                                                                                                    | ee Payments  |                  |        |           |  |
| ▼ Deposit Accounts                   |                    |               | Date Date                                                                                                    | Account      | Description      |        | Amount    |  |
| Account                              | Available 🖕        | Current       | 2020-01-07                                                                                                    | ***5808      | <u>Deposit</u>   |        | \$1.00    |  |
| Statement Savings -                  | \$11.00            | \$11.00       |                                                                                                    |              |                  |        |           |  |
|                                      |                    |               |                                                                                                    |              |                  |        |           |  |
|                                      |                    |               |                                                                                                    |              |                  |        |           |  |
|                                      |                    |               |                                                                                                    |              |                  |        |           |  |
|                                      |                    |               |                                                                                                    |              |                  |        |           |  |
|                                      |                    |               |                                                                                                    |              |                  |        |           |  |
|                                      |                    |               |                                                                                                    |              |                  |        |           |  |
|                                      |                    |               |                                                                                                    |              |                  |        |           |  |
|                                      |                    |               |                                                                                                    |              |                  |        |           |  |
|                                      |                    |               |                                                                                                    |              |                  |        |           |  |
|                                      |                    |               |                                                                                                    |              |                  |        |           |  |

4. To amend a "**Payee**", click the edit icon 🔯 to change details of your listed payee

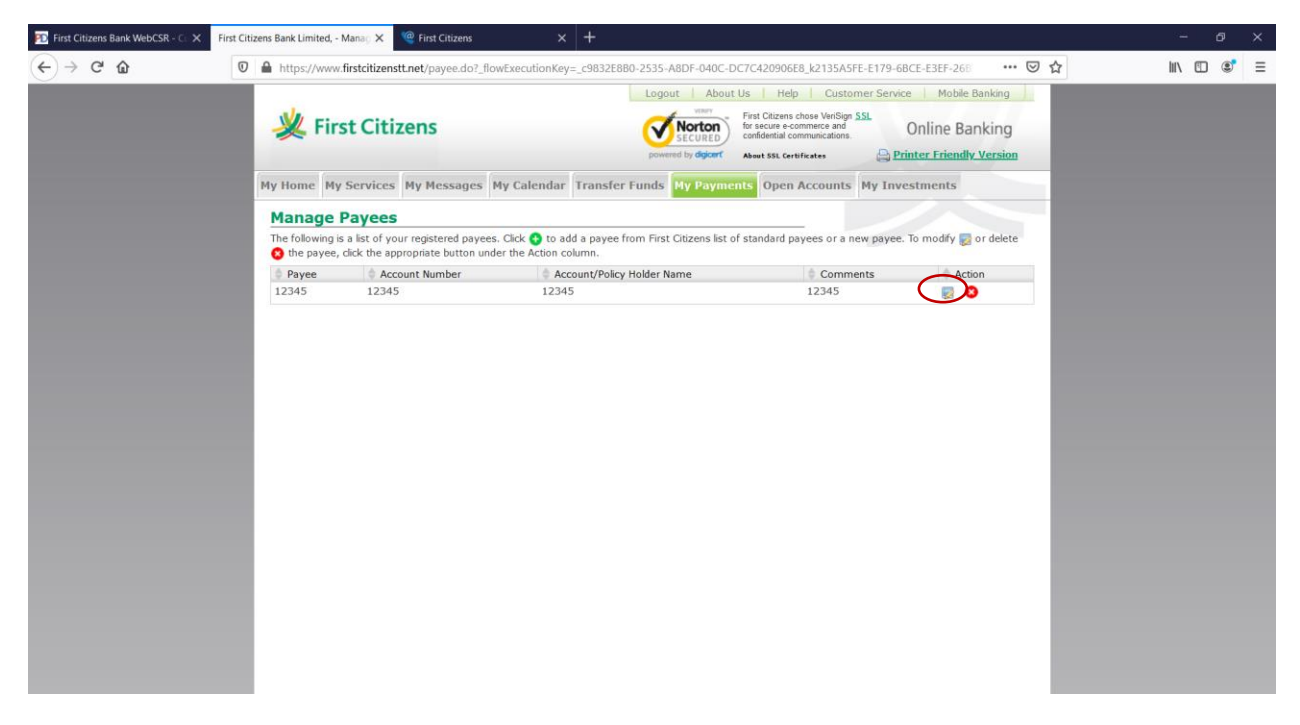

5. Enter changes, then click "Submit"

| First Citizens Bank WebCSR - Co | X First Citizens Bank Limited, - Modifi X @ First Citizens X +           Image: A bitro: //www.first-citizenset.not/casesed/or2.flow/First-citizens/first-citizenset.not/casesed/or2.flow/First-citizenset.not/casesed/or2.flow/First-citizenset | - Ø × |
|---------------------------------|----------------------------------------------------------------------------------------------------|-------|
|                                 | Image: Second Second            |       |
|                                 | My Home       My Services       My Messages       My Calenda       Transfer Funds       My Payments       Open Accounts       My Investments <ul> <li></li></ul>                                                                                                    |       |

Once successfully amended/updated, a message will be appear on your screen stating "The payee has been successfully modified. Any pending payments with this payee has also been updated"

6. Once the "**Payee**" was successfully amended/updated, all pending payment(s) to the payee will also be updated

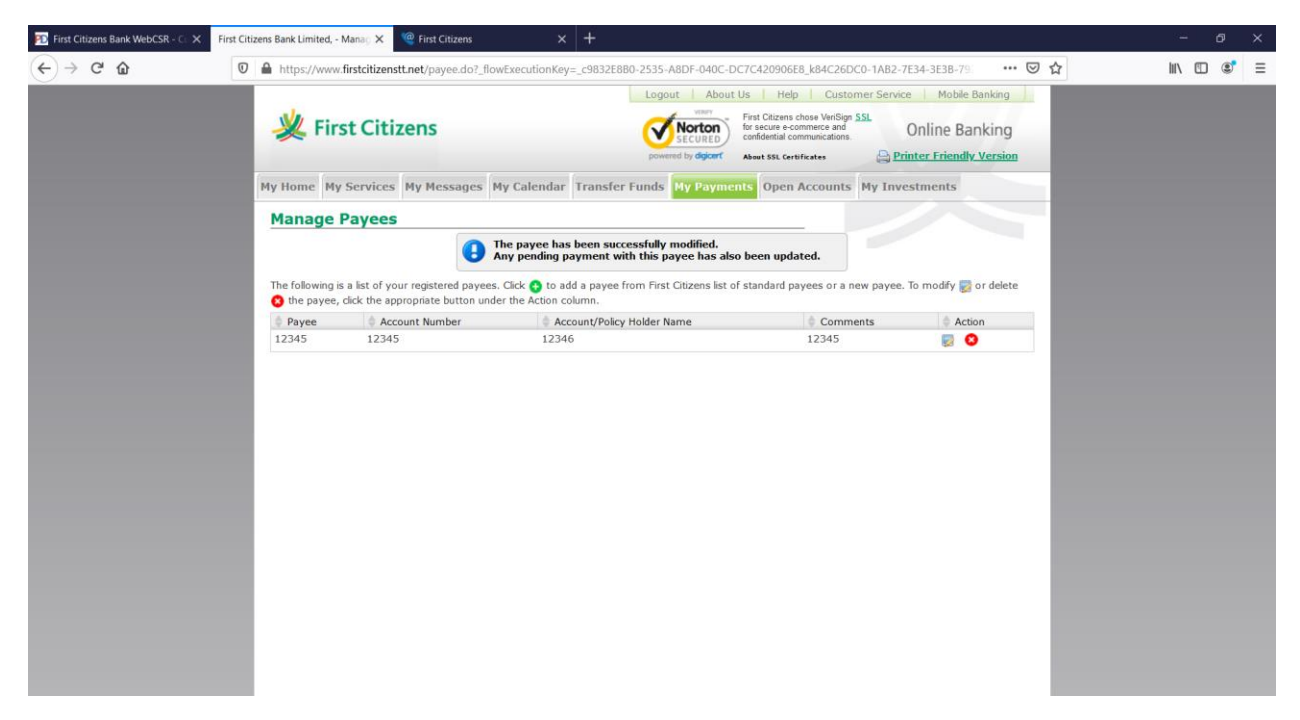

You may now proceed to make payments to the amended payee

For any concerns or queries, kindly:

- Send us a Secure Message or
- Email at <a href="mailto:channelsupport@firstcitizenstt.com">channelsupport@firstcitizenstt.com</a> or
- Chat with us via our **Web Chat** service available every day from 6am to 10pm.